# **NUUO**<sup>®</sup>

### The Intelligent Surveillance Solution

# Hardware & Software NDVR Installation Guide

Ver. 5.1

## TABLE OF CONTENTS

| TABLE OF CONTENTS                                      | l           |
|--------------------------------------------------------|-------------|
| 6000S/7000S SERIES                                     | 22245       |
| 7100 SERIES                                            | 7<br>7<br>3 |
| 8000HD SERIES                                          | )<br>)<br>  |
| DRIVER INSTALLATION                                    | 3           |
| SOFTWARE INSTALLATION                                  | 5           |
| SOFTWARE INSTALLATION – EXPRESS MODE                   | ł           |
| SOFTWARE INSTALLATION - FAILOVER AGENT (STANDARD MODE) | 1           |
| SOFTWARE INSTALLATION – FAILOVER AGENT (EXPRESS MODE)  | )           |
| APPENDIX - MINIMUM HARDWARE REQUIREMENT                | 3           |

#### 6000S/7000S SERIES Product Specification

| rioduci specification                                                                      |                                                                                                    |                                                                                                    |                                                                                                    |
|--------------------------------------------------------------------------------------------|----------------------------------------------------------------------------------------------------|----------------------------------------------------------------------------------------------------|----------------------------------------------------------------------------------------------------|
| Model                                                                                      | 6016S                                                                                                    | 6008S                                                                                                    | 6004S                                                                                                    |
| Display Rate                                                                               | 480fps(NTSC);<br>400fps (PAL)                                                                                                    | 240fps(NTSC);<br>200fps (PAL)                                                                                                    | 120fps(NTSC);<br>100fps (PAL)                                                                                                    |
| Recording Rate<br>( <b>CIF</b> )                                                           | 480fps(NTSC);<br>400fps (PAL)                                                                                                    | 240fps(NTSC);<br>200fps (PAL)                                                                                                    | 120fps(NTSC);<br>100fps (PAL)                                                                                                    |
| Maximum Card                                                                               | 4                                                                                                    | 4                                                                                                    | 4                                                                                                    |
| Video Input                                                                                | 16                                                                                                    | 8                                                                                                    | 4                                                                                                    |
| Audio Input                                                                                | 16                                                                                                    | 8                                                                                                    | 4                                                                                                    |
| Video Posolution                                                                           | NTSC: 1                                                                                                    | 76x120; 352x240; 7                                                                                                    | 04x480                                                                                                    |
|                                                                                            | PAL: 176x144; 352x288; 704x576                                                                                                    |                                                                                                    |                                                                                                    |
| Compression Format                                                                         | Hardware Compression H.264                                                                                                    |                                                                                                    |                                                                                                    |
| Compression ronnar                                                                         | Turuv                                                                                                    |                                                                                                    | 11,201                                                                                                    |
| Compression Format                                                                         | 70165                                                                                                    | 7008S                                                                                                    | 7004S                                                                                                    |
| Display Rate                                                                               | 7016S<br>480fps(NTSC);<br>400fps (PAL)                                                                                                    | 7008S<br>240fps(NTSC);<br>200fps (PAL)                                                                                                    | 7004S<br>120fps(NTSC);<br>100fps (PAL)                                                                                                    |
| Display Rate<br>Recording Rate ( <b>D1</b> )                                               | 7016S<br>480fps(NTSC);<br>400fps (PAL)<br>480fps(NTSC);<br>400fps (PAL)                                                                                                    | 7008S<br>240fps(NTSC);<br>200fps (PAL)<br>240fps(NTSC);<br>200fps (PAL)                                                                             | 7004S<br>120fps(NTSC);<br>100fps (PAL)<br>120fps(NTSC);<br>100fps (PAL)                                                                                                    |
| Display Rate<br>Recording Rate ( <b>D1</b> )<br>Maximum Card                               | 7016S<br>480fps(NTSC);<br>400fps (PAL)<br>480fps(NTSC);<br>400fps (PAL)<br>4                                                                                                    | 7008S<br>240fps(NTSC);<br>200fps (PAL)<br>240fps(NTSC);<br>200fps (PAL)<br>4                                                                        | 7004S<br>120fps(NTSC);<br>100fps (PAL)<br>120fps(NTSC);<br>100fps (PAL)<br>4                                                                                                    |
| Display Rate<br>Recording Rate ( <b>D1</b> )<br>Maximum Card<br>Video Input                | 7016S<br>480fps(NTSC);<br>400fps (PAL)<br>480fps(NTSC);<br>400fps (PAL)<br>4<br>16                                                                                                    | 7008S<br>240fps(NTSC);<br>200fps (PAL)<br>240fps(NTSC);<br>200fps (PAL)<br>4<br>8                                                                   | 7004S<br>120fps(NTSC);<br>100fps (PAL)<br>120fps(NTSC);<br>100fps (PAL)<br>4<br>4                                                                                                    |
| Display Rate<br>Recording Rate ( <b>D1</b> )<br>Maximum Card<br>Video Input<br>Audio Input | 7016S<br>480fps(NTSC);<br>400fps (PAL)<br>480fps(NTSC);<br>400fps (PAL)<br>4<br>16<br>16                                                                                                    | 7008S           240fps(NTSC);           200fps (PAL)           240fps(NTSC);           200fps (PAL)           4           8           8           8 | 7004S<br>120fps(NTSC);<br>100fps (PAL)<br>120fps(NTSC);<br>100fps (PAL)<br>4<br>4<br>4                                                                                                    |
| Display Rate<br>Recording Rate ( <b>D1</b> )<br>Maximum Card<br>Video Input<br>Audio Input | 7016S         480fps(NTSC);         400fps (PAL)         480fps(NTSC);         400fps (PAL)         4         16         16         16         16         16         16         16         16         16         16         16         16         16         16         16         16         16         16         17 | 7008S<br>240fps(NTSC);<br>200fps (PAL)<br>240fps(NTSC);<br>200fps (PAL)<br>4<br>8<br>8<br>8<br>76x120; 352x240; 7                                   | 7004S<br>120fps(NTSC);<br>100fps (PAL)<br>120fps(NTSC);<br>100fps (PAL)<br>4<br>4<br>4<br>4<br>704x480                                                                                                    |
| Display Rate<br>Recording Rate ( <b>D1</b> )<br>Maximum Card<br>Video Input<br>Audio Input | 7016S         480fps(NTSC);         400fps (PAL)         480fps(NTSC);         400fps (PAL)         4         16         16         16         16         12         13         14         15         16         16         16         16         16         16         16         16         16         16         17 | 7008S<br>240fps(NTSC);<br>200fps (PAL)<br>240fps(NTSC);<br>200fps (PAL)<br>4<br>8<br>8<br>76x120; 352x240; 7<br>76x144; 352x288; 70                 | 7004S         120fps(NTSC);         100fps (PAL)         120fps(NTSC);         100fps (PAL)         4         4         4         4         4         4         4         4         4         4         4         4         4         4         4         4         4         4         4         4         4         4         4         4         4         4         4         4         4         104x480         04x576 |

#### System Requirement

The system requirement depends on the number of camera connections and the total bit rate of the IP cameras. Please refer <u>Appendix - Minimum</u> <u>Hardware Requirement</u> or check NUUO Calculator on <u>http://support.nuuo.com/calculator/</u>

#### Hardware Installation

#### Caution

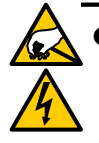

- The electronic components within the unit are sensitive to damage from Electro-Static Discharge (ESD). Please take precautions at all times when handling the unit or its sub-assemblies.
- Proper Surge solution is needed for outdoor application. It provides protection from damaging transient voltage surges and spikes.

#### Hardware Installation

**Step 1:** Insert the card onto an empty PCI-e slot. Connect the **Audio/Video Cable** to the connector.

**Note 1:** The audio input connectors are with red wires and marked of "A" on them (such as "A1/9"); the video input connectors are with black wires and marked of "V" (such as "V8/16").

**Note 2:** You need to power down the PC before you insert the card.

Step 2: Connect the Watchdog wire to the reset connector on the main board.

**Note:** With the **Watchdog Wire** connected, the system will be restarted if any abnormal conditions.

Step 3: Turn on your PC and start Windows.

**Step 3:** Insert the included Software CD into CD-ROM.

Step 4: Refer the section Driver Installation on page 18 to install driver.

**Step 5:** After driver is installed, restart your PC.

**Optional I/O Card:** refer to the figures on the following pages.

**Step 1:** Fix the IO card onto your PC.

**Step 2:** Connect the Capture Card and the I/O Card with an included ribbon cable (**2.00mm** IDC cable).

**Note 1:** The default configuration of blue slide switch on I/O Card as below.

**Note 2:** If you only use one I/O card to connect with one of 6000S/7000S cards, please make sure the configuration of the black slide switch as below.

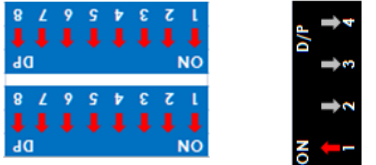

#### Maximum optional I/O Card support:

6000S/7000S can support maximum 4 I/O cards. Please refer to figures on the following pages.

#### 6000S/7000S Series Capture Card

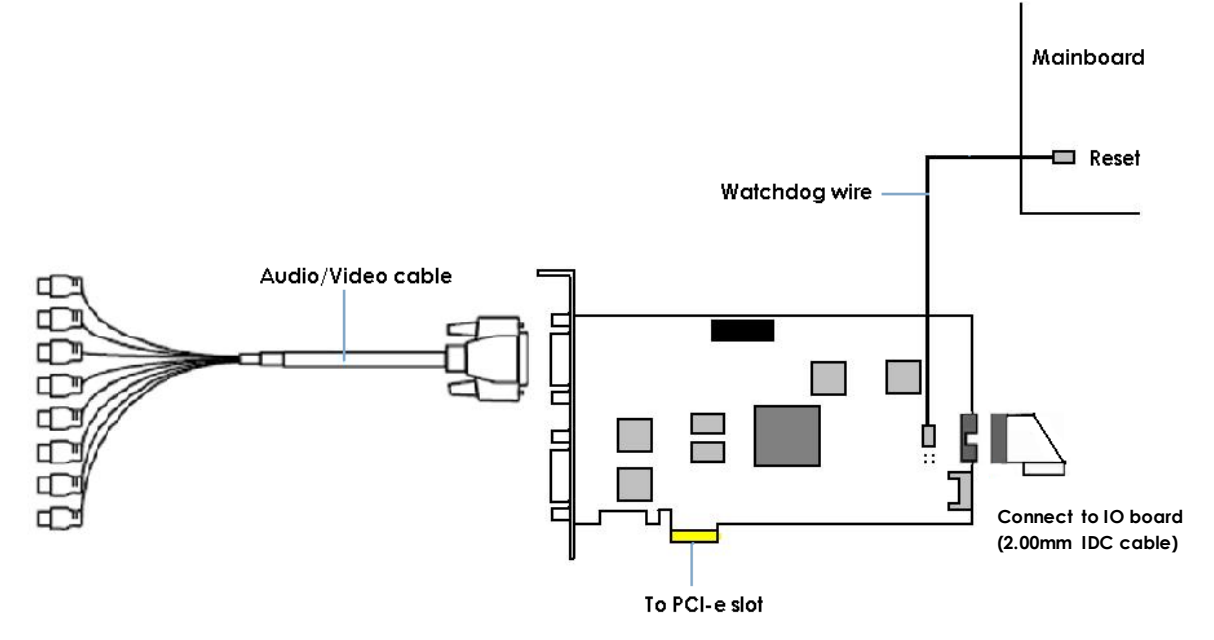

#### I/O card

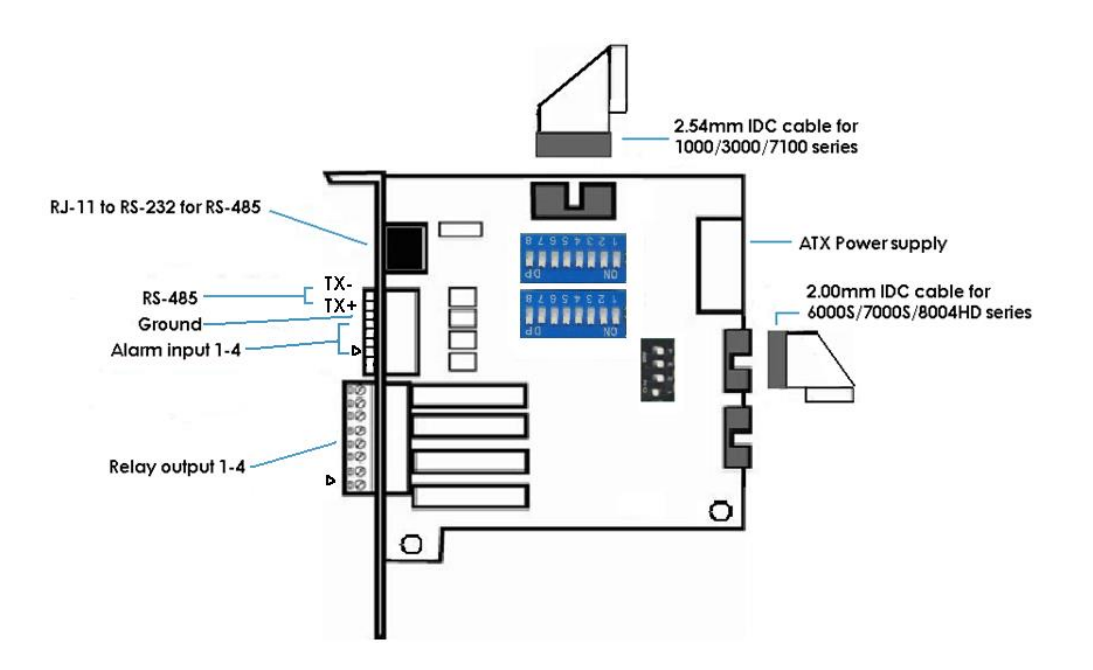

**Note:** Please do not connect 2 capture cards in one IO board at the same time.

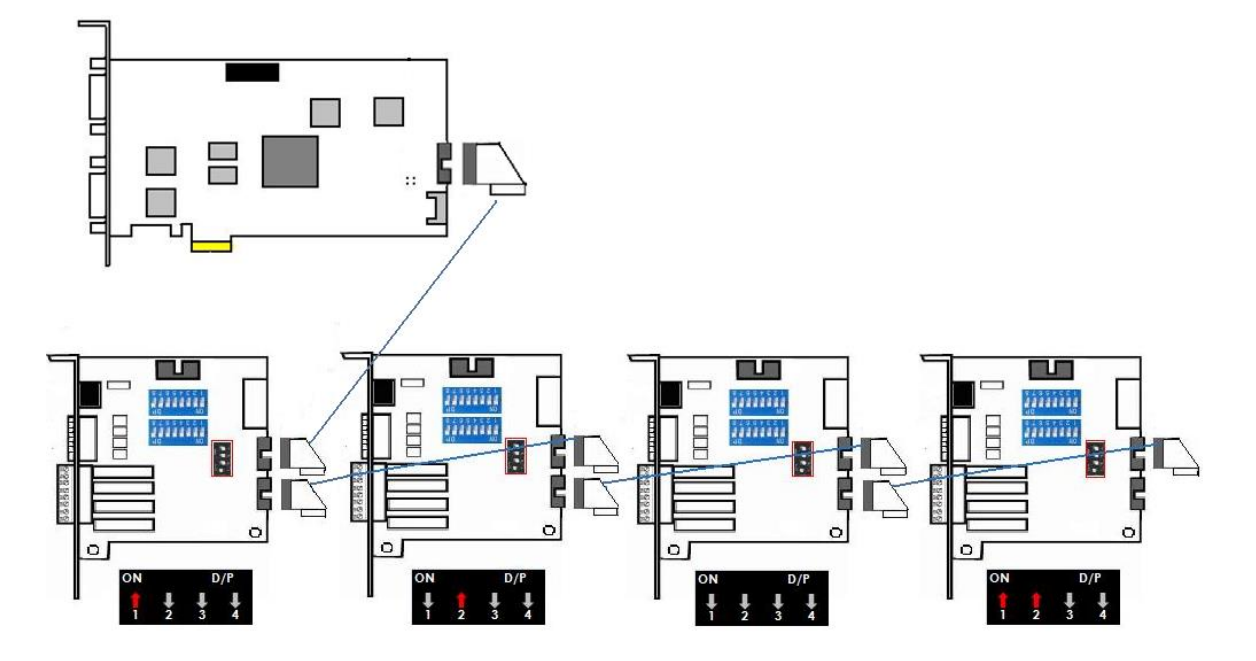

#### Maximum I/O Cards support for 6000S/7000S

**Note:** If you use more than one IO card, please make sure the configuration of each black switch as above.

#### 7100 SERIES Product Specification

|                              | 7116                            | 7108                          |  |
|------------------------------|---------------------------------|-------------------------------|--|
| Display Rate                 | 480fps(NTSC);<br>400fps (PAL)   | 240fps(NTSC);<br>200fps (PAL) |  |
| Recording Rate ( <b>D1</b> ) | 480fps(NTSC);<br>400fps (PAL)   | 240fps(NTSC);<br>200fps (PAL) |  |
| Maximum Card                 | 1                               | ]                             |  |
| Video Input                  | 16                              | 8                             |  |
| Audio Input                  | 16                              | 8                             |  |
| Video Resolution             | NTSC: 176x120; 352x240; 704x480 |                               |  |
|                              | PAL: 176x144; 3                 | 52x288; 704x576               |  |
|                              | w/HDMI:RCA & HDMI: 10fps        |                               |  |
| TV Output Rate               | w/o HDMI: RCA: 25fps            |                               |  |
|                              | Only HDMI: HDMI: 14fps          |                               |  |
| Compression Format           | Hardware Compression H.264      |                               |  |

#### System Requirement

The system requirement is depend on the number of camera connections and the total bit rate of the IP cameras. Please refer <u>Appendix - Minimum</u> <u>Hardware Requirement</u> or check NUUO Calculator on <u>http://support.nuuo.com/calculator/</u>

#### Caution

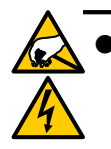

- The electronic components within the unit are sensitive to damage from Electro-Static Discharge (ESD). Please take precautions at all times when handling the unit or its sub-assemblies.
- Proper Surge solution is needed for outdoor application. It provides protection from damaging transient voltage surges and spikes.

#### Hardware Installation

**Step 1:** Insert the card onto an empty PCI-e slot. Connect the **Audio/Video Cable** to the connector.

**Note 1:** The audio input connectors are with red wires and marked of "A" on them (such as "A1/9"); the video input connectors are with black wires and marked of "V" (such as "V8/16").

**Note 2:** You need to power down the PC before you insert the card.

Step 2: Connect the Watchdog wire to the reset connector on the main board.

**Note:** With the **Watchdog Wire** connected, the system will be restarted if any abnormal conditions.

Step 3: Turn on your PC and start Windows.

**Step 3:** Insert the included Software CD into CD-ROM.

**Step 4:** Refer the section Driver Installation on page 18 to install driver.

**Step 5:** After driver is installed, restart your PC.

**Optional I/O Card:** refer to the figures on the following pages.

**Step 1:** Fix the IO card onto your PC.

**Step 2:** Connect the Capture Card and the I/O Card with an included ribbon cable (**2.54mm** IDC cable).

**Note 1:** The default configuration of blue slide switch on I/O Card as below.

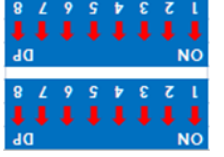

**Note 2**: Before install SCB-7100 Series cards, please connect HDMI cable first then it would be easier to fix the card onto the PCI-e slot.

**Note 3**: Some chassis may not be suitable for installing SCB-7100 series due to the original design, please check the dimension of the chassis before installing.

page - 8

#### 7100 Series Capture Card

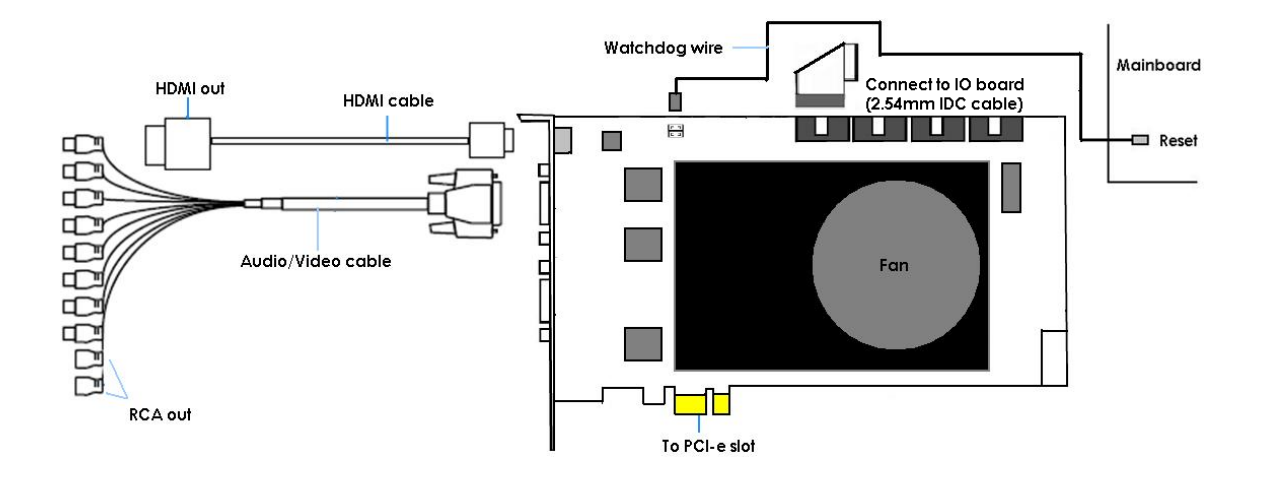

I/O card

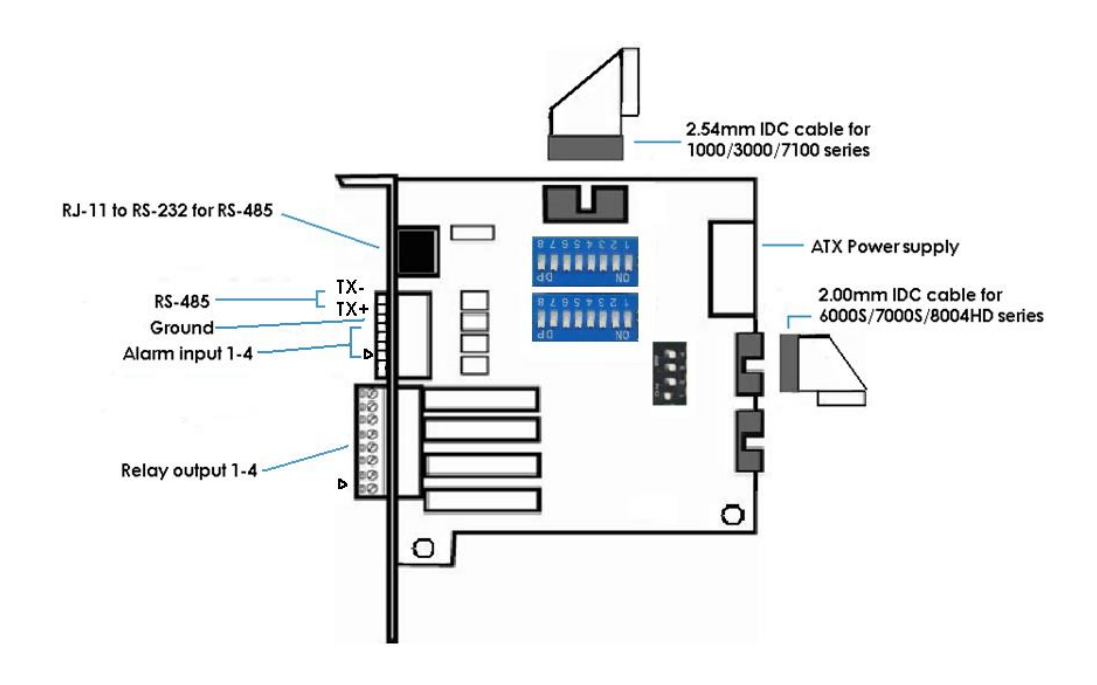

#### Maximum I/O Cards support for 7116

Please refer to page 5 Maximum I/O Cards support for G3-3016

page - 9

#### 8000HD SERIES Product Specification

|                    | 8004HD                            |
|--------------------|-----------------------------------|
| Display Rate       | 120fps(NTSC);<br>100fps(PAL)      |
| Recording Rate     | 1080P@120(NTSC)<br>1080P@100(PAL) |
| Maximum Card       | 4                                 |
| Video Input        | 4                                 |
| Audio Input        | 0                                 |
| Video Resolution   | 1080P30/25<br>720P60/50/30/25     |
| Compression Format | Hardware Compression H.264        |

#### System Requirement

The system requirement is depend on the number of camera connections and the total bit rate of the IP cameras. Please refer <u>Appendix - Minimum</u> <u>Hardware Requirement</u> or check NUUO Calculator on <u>http://support.nuuo.com/calculator/</u>

#### Caution

- The electronic components within the unit are sensitive to damage from Electro-Static Discharge (ESD). Please take precautions at all times when handling the unit or its sub-assemblies.
- Proper Surge solution is needed for outdoor application. It provides protection from damaging transient voltage surges and spikes.

#### Hardware Installation

**Step 1:** Insert the card onto an empty PCI-e slot. Connect the **BNC Cable** (not in product content) to the connector.

**Note:** You need to power down the PC before you insert the card.

Step 2: Connect the **Watchdog wire** to the **reset** connector on the main board.

**Note:** With the **Watchdog Wire** connected, the system will be restarted if any abnormal conditions.

Step 3: Turn on your PC and start Windows.

**Step 3:** Insert the included Software CD into CD-ROM.

Step 4: Refer the section Driver Installation on page 18 to install driver.

**Step 5:** After driver is installed, restart your PC.

**Optional I/O Card:** refer to the figures on the following pages.

**Step 1:** Fix the IO card onto your PC.

**Step 2:** Connect the Capture Card and the I/O Card with an included ribbon cable (**2.00mm** IDC cable).

**Note 1:** The default configuration of blue slide switch on I/O Card as below.

**Note 2:** If you only use one I/O card to connect with an 8004HD card, please make sure the configuration of the black slide switch as below.

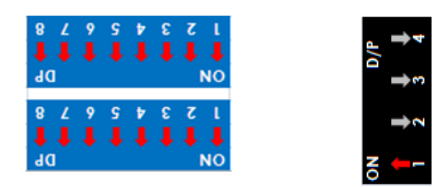

Maximum optional I/O Card support:

Please refer to page 11 Maximum I/O Cards support for 6000S/7000S

#### 8004HD Card

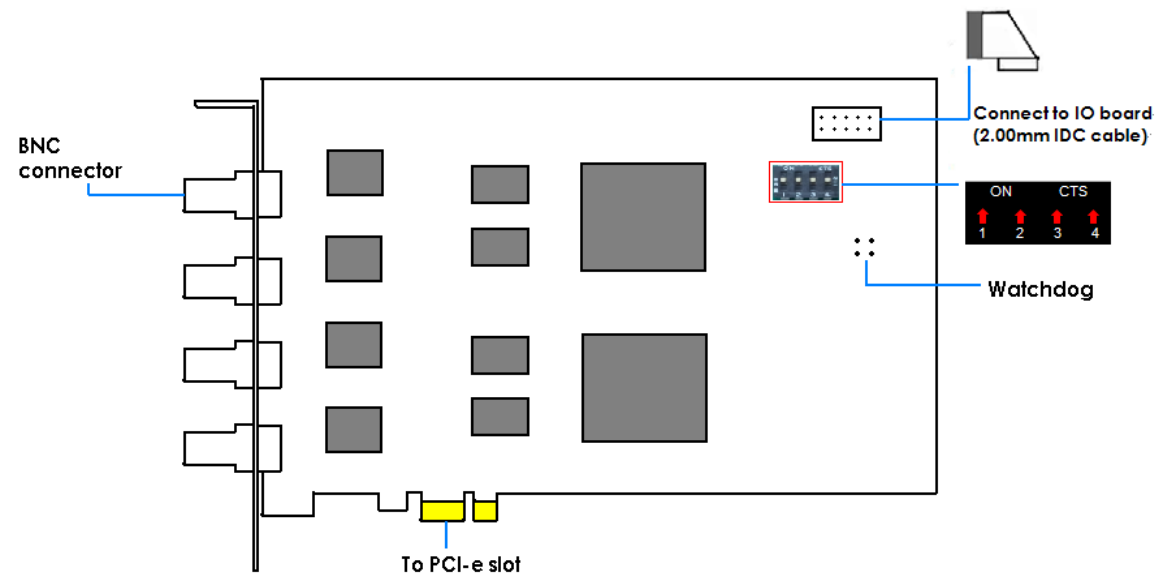

**Note:** The default configuration of the black switch on 8004HD card is as above. Do not adjust it.

#### I/O card

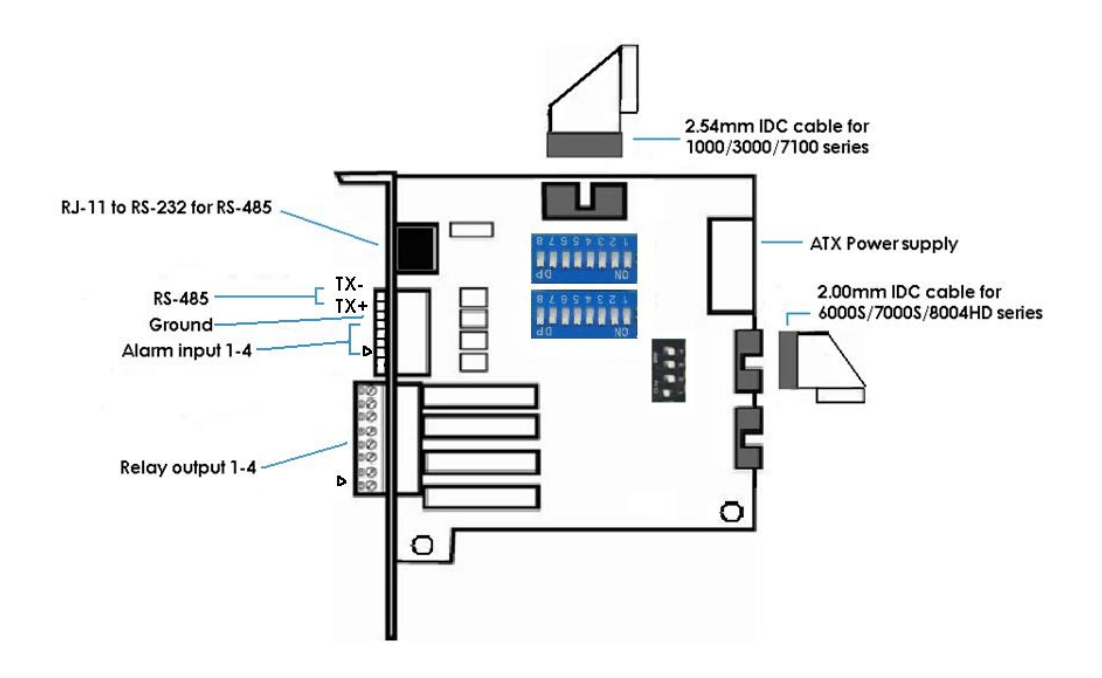

#### DRIVER INSTALLATION

Step 1: Insert the Installation CD. Run autostartup.exe CD-ROM directly to start the installation.

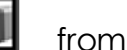

from the

| The Intelligent Surveillance Solution | I> Product Overview I> Online Tech Support Site                                                                     |        |
|---------------------------------------|----------------------------------------------------------------------------------------------------|--------|
| Install                               | Server Application Installation<br>MainConsole, Playback, Remote Live Viewer, Backup Application<br>and Device Pack |        |
| I Documents                           | Client Application Installation                                                                                     |        |
|                                       | Failover Aaent Installation                                                                                         |        |
|                                       | Remote Desktop Tool                                                                                                 |        |
|                                       | DVR Driver Installation                                                                                             |        |
|                                       | PDA Client Installation                                                                                             |        |
|                                       | Smart Phone Client Installation                                                                                     |        |
|                                       | The Intelligent Currellignee Ce                                                                                     | lution |
| www.houo.com                          | The Intelligent Surveillance So                                                                                     | nonon  |

Step 2: Select "DVR Driver Installation" then click on it.

Step 3: In the NUUODriver Setup Wizard dialog box, click Next to

continuous.

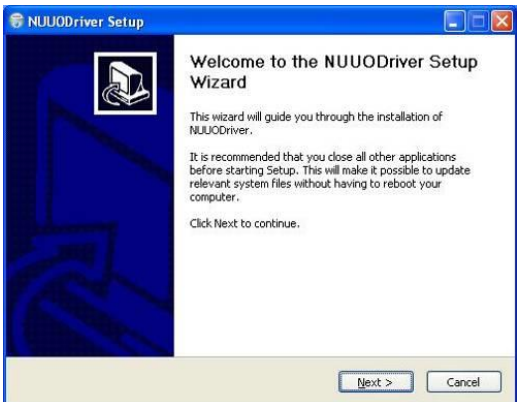

Step 4: Check the "License agreement". Click "I Agree" to continuous.

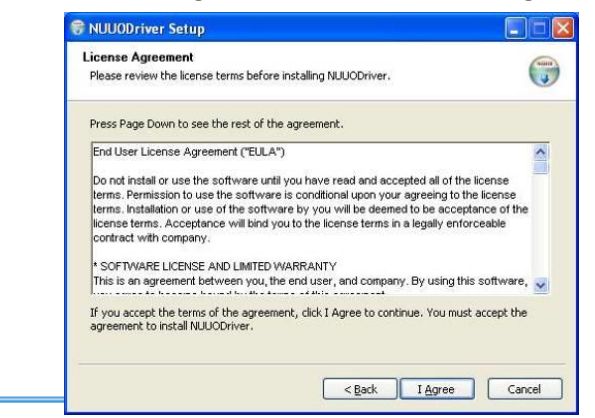

Step 5: Installing NUUODriver.

| 🕏 NUUODriver Setup                                             |               |
|----------------------------------------------------------------|---------------|
| Installing<br>Please wait while NUUODriver is being installed. |               |
| Search and remove elder driver                                 |               |
| Chan detaile                                                   |               |
| Show details                                                   |               |
|                                                                |               |
|                                                                |               |
|                                                                |               |
|                                                                |               |
|                                                                |               |
| < Back                                                         | Next > Cancel |

Step 6: Click "Finish" after installing the system completely, and then choose to reboot now or later.

| 😚 NUUODriver Setup |                                                                                                    |
|--------------------|----------------------------------------------------------------------------------------------------|
|                    | Completing the NUUODriver Setup<br>Wizard<br>Your computer must be restarted in order to complete the<br>installation of NUUODriver. Do you want to reboot now? |
| L                  | <ul> <li>Reboot now</li> <li>I want to manually reboot later</li> </ul>                                                                                         |
|                    | < Back Enish Cancel                                                                                                    |

#### SOFTWARE INSTALLATION

Step 1: Insert the Installation CD. Run Autorun Tool from the CD-ROM directly to start the installation.

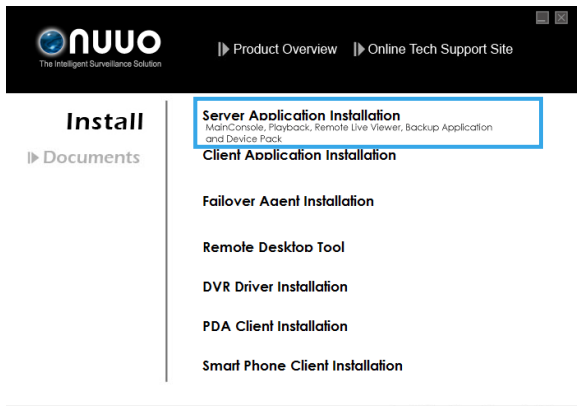

Step 2: Select "Server Application Installation" then click on it.

Step 3: In the InstallShield Wizard dialog box, select language and click **Next** to continuous.

Step 4: There are 2 Installation Mode of options in "Initiation Mode" window, select one and click Next to start the installshield of Server package.

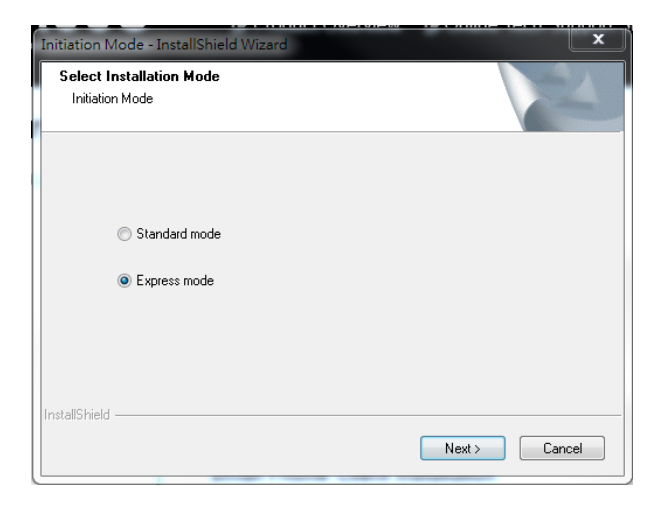

- Step 3: There are 4 system types of options in "System Setup Tool" window, select one and click Next to start the installshield of Server package.
  - NUUO IP Surveillance System/Trial System
  - NUUO MPEG-4 Hybrid System
  - NUUO Full HD/D1 H.264 Hybrid System

Note: The Setup Tool will detect the type of capture cards installs on PC and enable the options of system types automatically.

| NUUO Surveillance System Setup Tool                                                                                            |        |
|----------------------------------------------------------------------------------------------------|--------|
| Welcome<br>Welcome to Install/Update/Remove NUUO Surveillance System                                                           |        |
| NUUO IP Surveillance System / Trial System<br>Pure NVR System                                                                  |        |
| (ver. 3.5.0.18 installed)                                                                                                    |        |
| NULIO MPEG-4 Hybrid System<br>Support Model:<br>SCB-1000s, SCB-3000s                                                           |        |
| <ul> <li>NUUO Full HD/D1 H.264 Hybrid System</li> <li>Support Model:<br/>SCB-6000s, SCB-7000s, SCB-7100s, SCB-8000s</li> </ul> |        |
| < Back Next >                                                                                                    | Cancel |

Step 4: In the InstallShield Wizard dialog box, click **Next** to continuous.

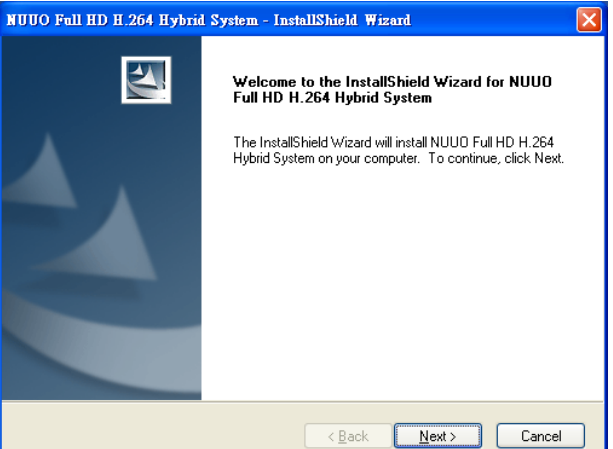

Step 5: Check the option "I accept the terms of the license agreement". Click **Next** to continuous.

| NUUO Full HD H.264 Hybrid System - InstallShield Wizard                                                                                                    | ×    |
|----------------------------------------------------------------------------------------------------|------|
| License Agreement Please read the following license agreement carefully.                                                                                                    | 2    |
| End User License Agreement ("EULA")<br>Do not install or use the software until you have read and accepted all of the license<br>terms. Permission to use the software is conditional upon your agreeing to the license<br>terms. Installation or use of the software by you will be deemed to be acceptance of<br>the license terms. Acceptance will bind you to the license terms in a legally enforceable<br>contract with NUUO Inc.<br>* SOFTWARE LICENSE AND LIMITED WARRANTY<br>This is an agreement between you, the end user, and NUUO Inc. ("NUUO"). By using<br>this software, you agree to become bound by the terms of this agreement. | ~    |
| accept the terms of the license agreement     Print     I go not accept the terms of the license agreement InstallShield                                                                                                    |      |
| < <u>B</u> ack <u>N</u> ext > Cance                                                                                                    | el 🛛 |

Step 6: Please enteryour name and the company name for which you work. Click **Next** to continuous.

| NUUO Full HD H.264 Hybrid System - InstallShield Wizard                |
|------------------------------------------------------------------------|
| Customer Information<br>Please enter your information.                 |
| Please enter your name and the name of the company for which you work. |
| User Name:                                                             |
| huuo_user                                                              |
| Company Name:                                                          |
| nuuo                                                                   |
|                                                                        |
|                                                                        |
| nstallomeld                                                            |

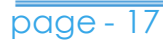

Step 7: Select "Complete Setup Type" or "Custom Setup Type" to install the System.

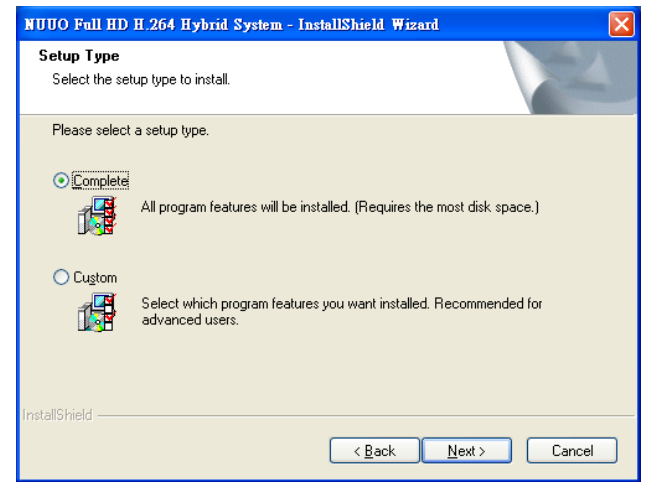

#### COMPLETE SETUP TYPE

Install all program features into the default directory.

- Check the option "**Complete**", and then click "**Next**". All program features will be installed. [Require the most disk space.]

#### CUSTOM SETUP TYPE

Install the system to a preferred directory. Or select whichever program feature(s) to install. This is recommended for advanced users.

- Check the option "Custom", and then click "Next".
- Select appointed folder where setup will install files to. Click "**Change**" to modify the installation directory.

| NUUO IP Surveillance System - InstallShield                                  | Wizard                      |
|------------------------------------------------------------------------------|-----------------------------|
| Choose Destination Location<br>Select folder where setup will install files. | A.                          |
| Install NUUD IP Surveillance System<br>C:\Program Files\NUUD\SCB_IP          | o:<br>                      |
| InstallShield                                                                | < <u>B</u> ack Next> Cancel |

- Select the features setup will install. There are 4 features to choose in the server setup process: MainConsole, Playback, LiveView, Backup, and Verification tool. Click "**Next**" after confirmation.

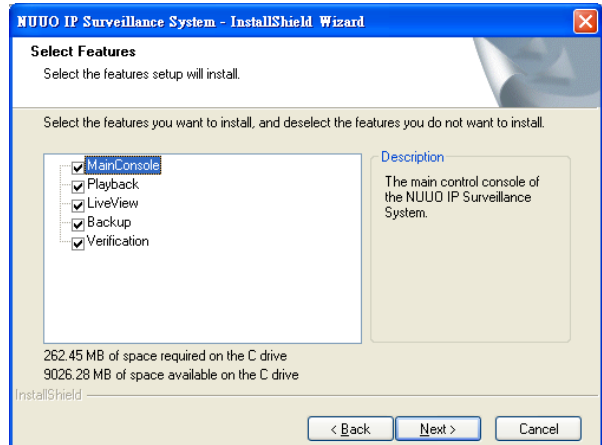

Step 8: Click install to start the installation.

| NUUO Full HD H.264 Hybrid System - InstallShield Wizard                                     | ×                        |
|---------------------------------------------------------------------------------------------|--------------------------|
| Ready to Install the Program<br>The wizard is ready to begin installation.                  |                          |
| Click Install to begin the installation.                                                    |                          |
| If you want to review or change any of your installation settings, click Bac<br>the wizard. | sk, Click Cancel to exit |
| InstallShield                                                                               |                          |
| < <u>B</u> ack Insta                                                                        | II Cancel                |

#### Step 9: Click Finish after installing the system completely.

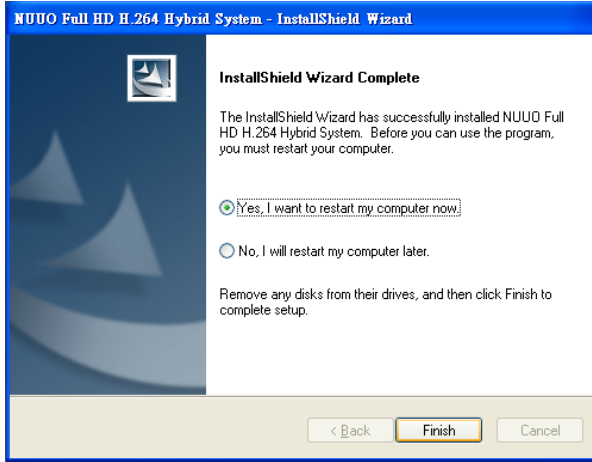

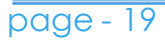

Step 10: Execute the Main Console

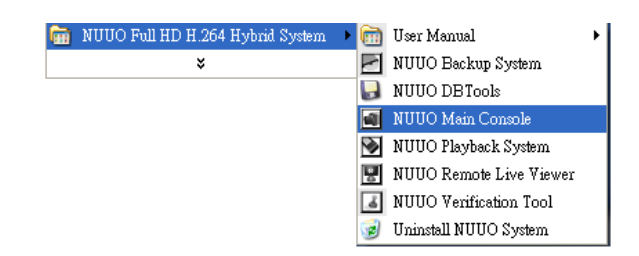

Step 11: Enter the password you like into the edit box and enter again at the edit of Password Confirm. And then press "OK". Now enjoy our Intelligent Surveillance Solution.

| First Execution of M                                              | in Console System           |                     |
|-------------------------------------------------------------------|-----------------------------|---------------------|
|                                                                   | The Inte<br>Surveillance So | elligent<br>olution |
| Please enter pas<br>User Account<br>Password<br>Password Confirm: | word for administrator      | ancel               |

#### SOFTWARE INSTALLATION - EXPRESS MODE

Step 1: Insert the Installation CD. Run Autorun Tool from the CD-ROM directly to start the installation.

| Install Server Application Installation<br>Maric Carole, Protocic, Remote Live Viewer, Backup Application<br>and Device Pack |
|----------------------------------------------------------------------------------------------------|
|                                                                                                    |
| Documents     Client Application Installation                                                                                |
| Failover Agent Installation                                                                                                  |
| Remote Desktop Tool                                                                                                    |
|                                                                                                    |
| DVR Driver Installation                                                                                                    |
| PDA Client Installation                                                                                                    |
| Smart Phone Client Installation                                                                                              |
| 1                                                                                                    |

- Step 2: Select "Server Application Installation" then click on it.
- Step 3: There are 4 system types of options in "System Setup Tool" window, select one and click Next to start the installshield of Server package.
  - NUUO IP Surveillance System/Trial System
  - NUUO MPEG-4 Hybrid System
  - NUUO Full HD/D1 H.264 Hybrid System

Note: The Setup Tool will detect the type of capture cards installs on PC and enable the options of system types automatically.

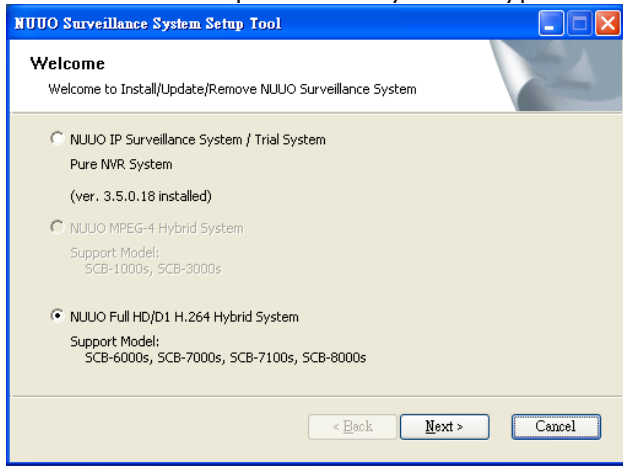

Step 4: In the InstallShield Wizard dialog box, select language and click **Next** to continuous.

Step 5: There are 2 Installation Mode of options in "Initiation Mode" window, select one and click Next to start the installshield of Server package.

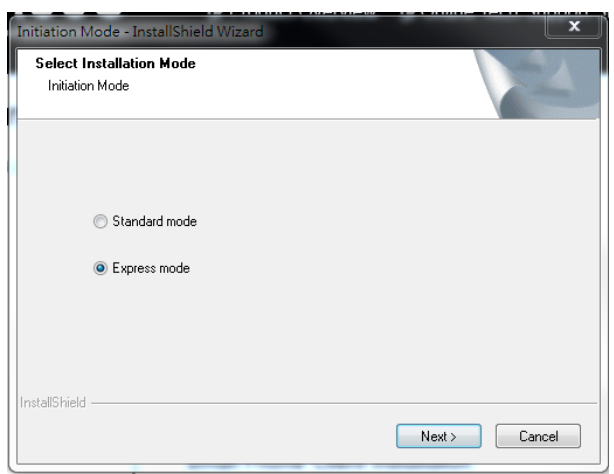

Step 6: Click install to start the installation.

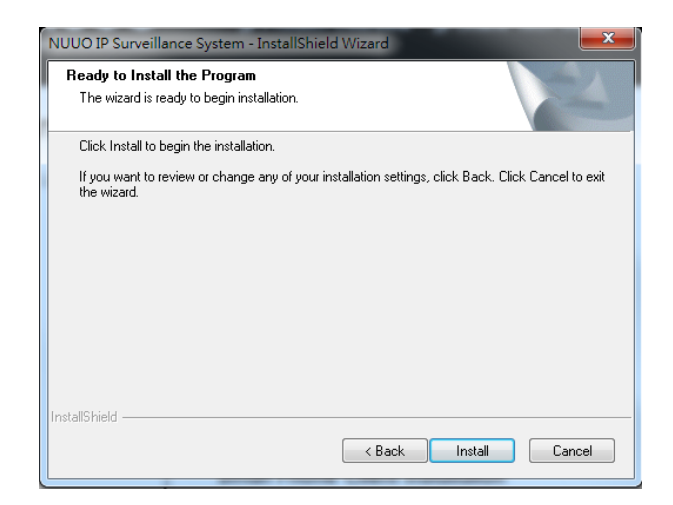

Step 7: Click Finish after installing the system completely.

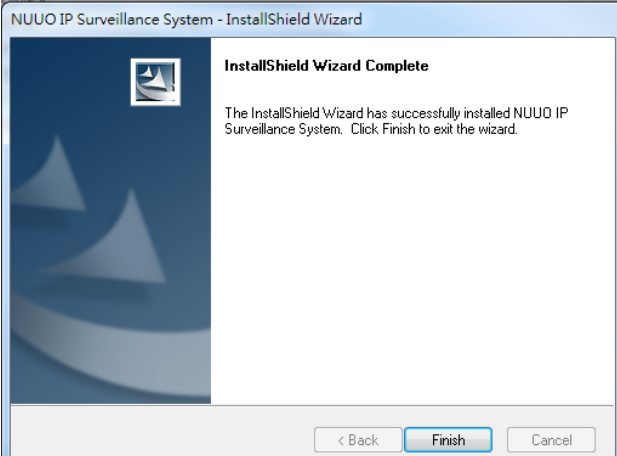

Step 8: Execute the Main Console

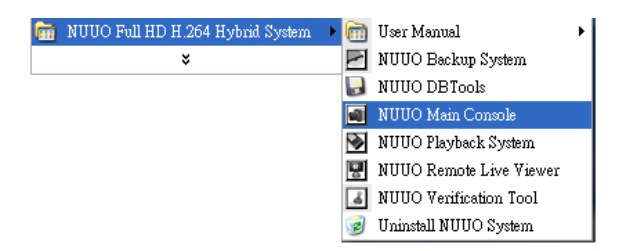

Step 9: Enter the password you like into the edit box and enter again at the edit of Password Confirm. And then press "OK". Now enjoy our Intelligent Surveillance Solution.

| nuuo                           | The Intel<br>Surveillance So | ligen<br>lutior |
|--------------------------------|------------------------------|-----------------|
| Please enter pass              | word for administrator       | _               |
| Password:<br>Password Confirm: | ✓ ок <b>Х</b> са             | ncel            |

#### SOFTWARE INSTALLATION - FAILOVER AGENT (STANDARD MODE)

Step 1: Insert the Installation CD. Run Autorun Tool from the CD-ROM directly to start the installation.

| The Intelligent Surveillance Solution | <ul> <li>Product Overview</li> <li>Online Tech Support Site</li> </ul>                                                                                                    |
|---------------------------------------|----------------------------------------------------------------------------------------------------|
| Install                               | Server Application Installation                                                                                                    |
| ▶ Documents                           | Client Application Installation                                                                                                    |
|                                       | Failover Acent Installation<br>Follower to gward Mahaconsole when its fail, acting as a<br>redundant system<br>Remote Desktop Tool<br>DVR Driver Installation<br>PDA Client Installation<br>Smart Phone Client Installation |

Step 2: Select "Failover Agent Installation" then click on it.

Step 3: In the InstallShield Wizard dialog box, select language and click **Next** to continuous.

Step 4: There are 2 Installation Mode of options in "Initiation Mode" window, select one and click Next to start the installshield of Server package.

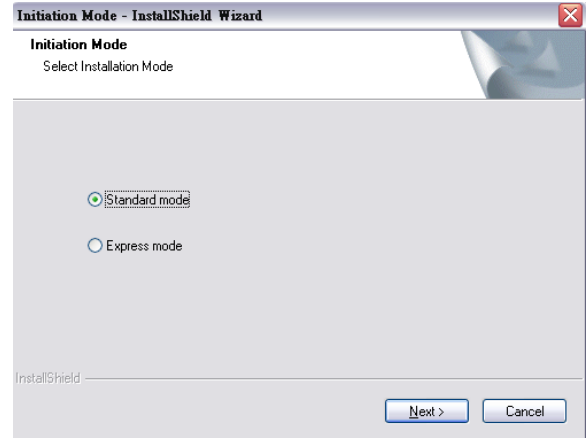

Step 5: In the InstallShield Wizard dialog box, click **Next** to continuous.

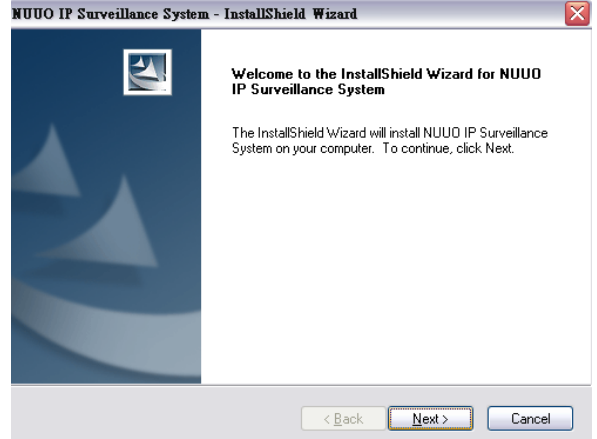

Step 6: Check the option "I accept the terms of the license agreement". Click **Next** to continuous.

| NUUO IP Surveillance System - InstallShield Wizard                                                                                                    | X |
|----------------------------------------------------------------------------------------------------|---|
| License Agreement Please read the following license agreement carefully.                                                                                                    |   |
| End User License Agreement ("EULA")<br>Do not install or use the software until you have read and accepted all of the license<br>terms. Permission to use the software is conditional upon your agreeing to the license<br>terms. Installation or use of the software by you will be deemed to be acceptance of<br>the license terms. Acceptance will bind you to the license terms in a legally enforceable<br>contract with NUUO Inc.<br>* SOFTWARE LICENSE AND LIMITED WARRANTY<br>This is an agreement between you, the end user, and NUUO Inc. ("NUUO"). By using<br>this software, you agree to become bound by the terms of this agreement. |   |
| I accept the terms of the license agreement     D I go not accept the terms of the license agreement InstallShield                                                                                                    | ] |
| < <u>Back</u> Next > Cancel                                                                                                    |   |

Step 7: Please enter your name and the company name for which you work. Click **Next** to continuous.

| NUUO IP Surveillance System - InstallShield Wizard                     |
|------------------------------------------------------------------------|
| Customer Information Please enter your information.                    |
| Please enter your name and the name of the company for which you work. |
| User Name:                                                             |
| nuud                                                                   |
| Company Name:                                                          |
| nuuo                                                                   |
|                                                                        |
| InstallShield                                                          |

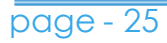

Step 8: Select "Complete Setup Type" or "Custom Setup Type" to install the System.

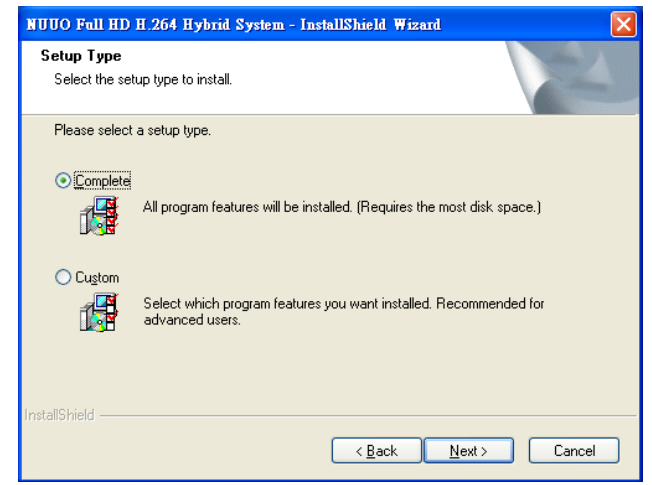

#### COMPLETE SETUP TYPE

Install all program features into the default directory.

- Check the option "**Complete**", and then click "**Next**". All program features will be installed. [Require the most disk space.]

#### CUSTOM SETUP TYPE

Install the system to a preferred directory. Or select whichever program feature(s) to install. This is recommended for advanced users.

- Check the option "Custom", and then click "Next".
- Select appointed folder where setup will install files to. Click "**Change**" to modify the installation directory.

| - |                                                                              | /                                |               | /      |
|---|------------------------------------------------------------------------------|----------------------------------|---------------|--------|
|   | NUUO IP S                                                                    | nrveillance System - InstallShie | ld Wizard     |        |
|   | Choose Destination Location<br>Select folder where setup will install files. |                                  |               | Nº2    |
|   | Install NUUO IP Surveillance System to:                                      |                                  | n to:         |        |
|   |                                                                              | C:\Program Files\NUUO\Failover A | gent          | Change |
|   |                                                                              |                                  |               |        |
|   |                                                                              |                                  |               |        |
|   |                                                                              |                                  |               |        |
|   |                                                                              |                                  |               |        |
|   |                                                                              |                                  |               |        |
|   |                                                                              |                                  |               |        |
|   | InstallShield -                                                              |                                  |               |        |
|   |                                                                              |                                  | < Back Next > | Cancel |

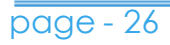

- Select the features setup will install. Click "**Next**" after confirmation.

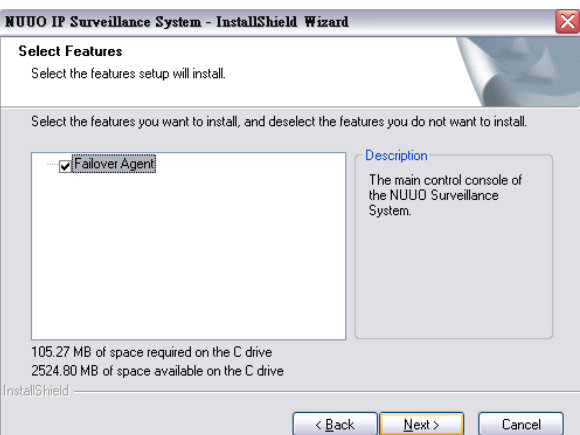

#### Step 8: Click install to start the installation.

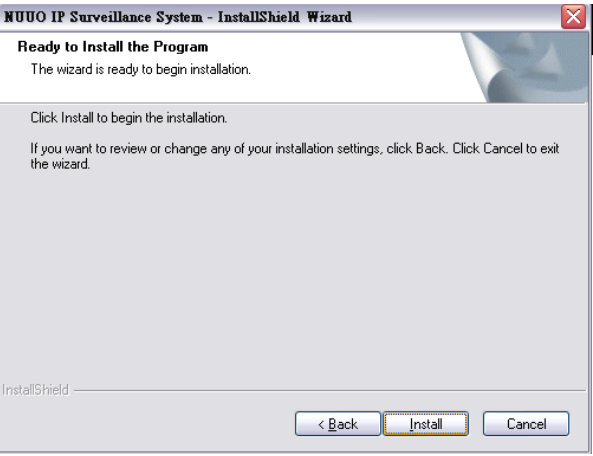

#### Step 9: Click Finish after installing the system completely.

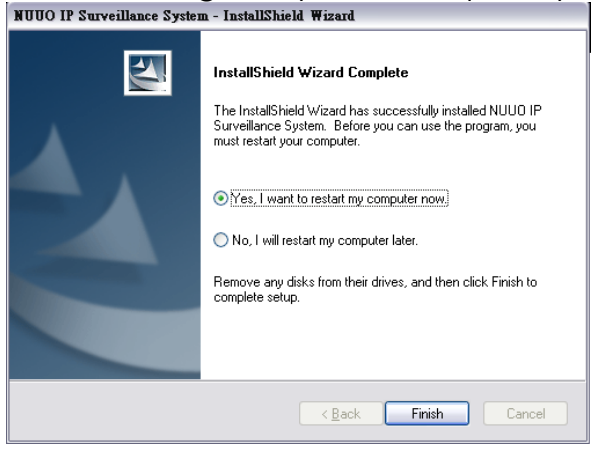

page - 27

#### Step 10: Execute the Failover Agent

💼 NUUO Failover Agent

| ٢ | NUUO Failover Agent   |
|---|-----------------------|
| 1 | Uninstall NUUO System |

Step 9: Enter the password you like into the edit box and enter again at the edit of Password Confirm. And then press "OK". Now enjoy our Failover Agent service.

| 🙆 Passw                                 | ord Setting   |  |
|-----------------------------------------|---------------|--|
| Please enter password for administrator |               |  |
| Passw                                   | ord:          |  |
| Passw                                   | ord Confirm:  |  |
|                                         | V OK X Cancel |  |

#### SOFTWARE INSTALLATION - FAILOVER AGENT (EXPRESS MODE)

Step 1: Insert the Installation CD. Run Autorun Tool from the CD-ROM directly to start the installation.

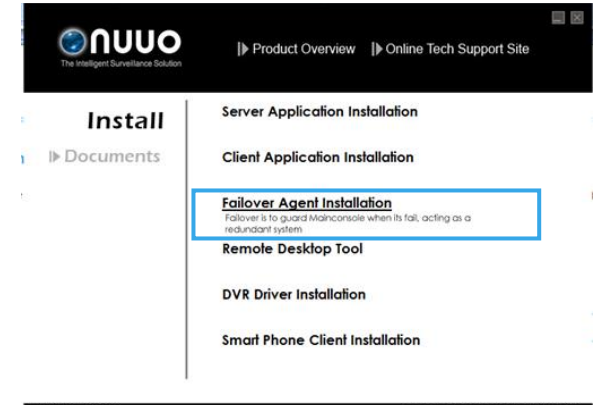

Step 2: Select "Failover Agent Installation" then click on it.

Step 3: In the InstallShield Wizard dialog box, select language and click **Next** to continuous.

Step 4: There are 2 Installation Mode of options in "Initiation Mode" window, select one and click Next to start the installshield of Server package.

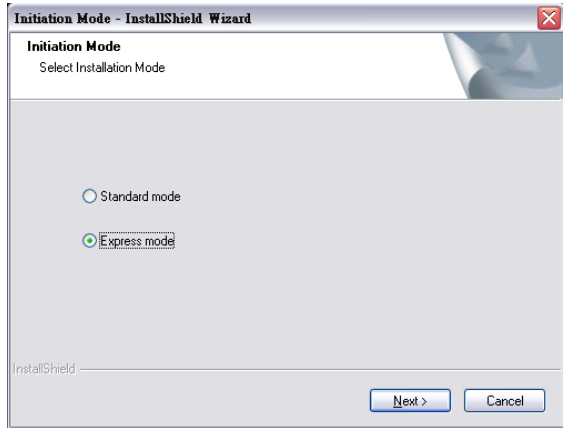

#### Step 5: Click install to start the installation.

| NUUO IP Surveillance System - InstallShield Wizard                                                                 |
|----------------------------------------------------------------------------------------------------|
| Ready to Install the Program The wizard is ready to begin installation.                                            |
| Click Install to begin the installation.                                                                           |
| If you want to review or change any of your installation settings, click Back. Click Cancel to exit<br>the wizard. |
|                                                                                                    |
|                                                                                                    |
| InstallShield                                                                                                    |
| < <u>B</u> ack Install Cancel                                                                                      |

#### Step 6: Click Finish after installing the system completely.

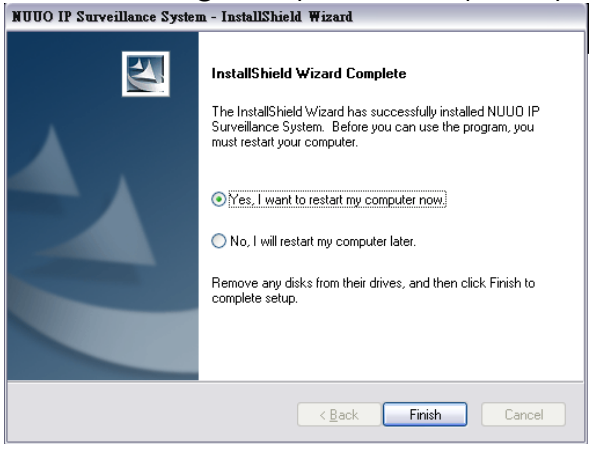

#### Step 7: Execute the Failover Agent

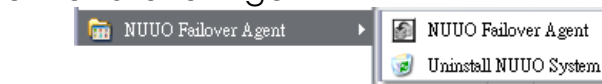

Step 8: Enter the password you like into the edit box and enter again at the edit of Password Confirm. And then press "OK". Now enjoy our Failover Agent service.

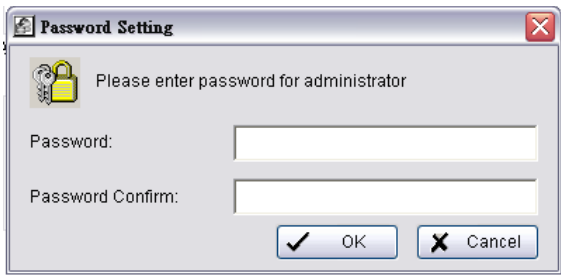

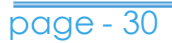

*Note:* When use Windows 8, please disable Metro function first before start Mainconsole. For further steps, please refer to: <u>http://www.youtube.com/watch?v=xERxpbwBt0U</u>

*Note:* When use Windows Server 2012, please enable desktop experience first before start Mainconsole. For further steps, please refer to: <u>http://social.technet.microsoft.com/wiki/contents/articles/10531.windows</u>-server-8-beta-how-to-enable-desktop-experience-feature-en-us.aspx

the Desktop Experience feature in Windows Server 8 Beta belongs to **User Interfaces and Infrastructure** feature. In order to install Desktop Experience feature, do the following steps:

#### Open Server Manager > Manage > Add Roles and Features.

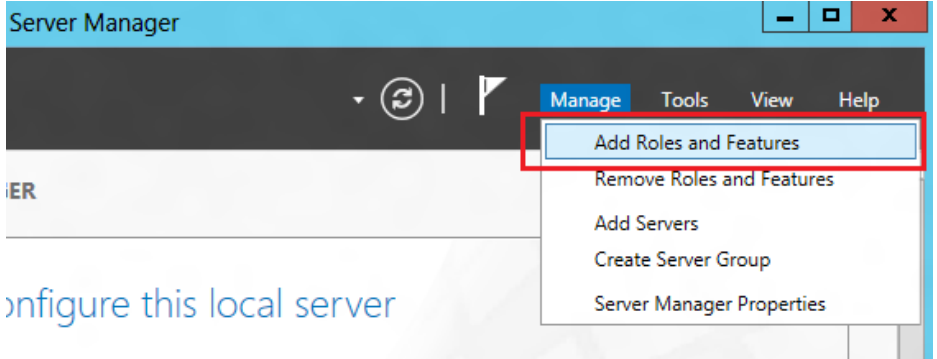

Before you begin to install a feature, you can read information in the **Before you begin** page. This page is very useful for anyone who has started learning Windows Server 8. Select **Skip this page by default** in order to remove this page for the next times you add roles or features.

In the Select installation type page, you have two options:

- 1. Role-based or feature-based installation: this option that similar to the one available in the Windows Server 2008 is used when you want to add roles, features in single server.
- 2. Remote Desktop Services scenario-based installation this option allows you to install, configure and manage RS session Host servers from a central location.

In the **Select destination server** page, select the server pool under **SERVER POOL**. With flexible server platform, now you can select a virtual hard disk as a destination server when deployed roles or features.

Skip the **Select server roles** page. In the **Select features** page, you can select User Interfaces and infrastructure feature. You will be prompted to install the required components or services **"Ink and Handwriting Services"** and **"Media Foundation"**. Click **Add Features**.

|   | TFTP Client                                               |   |
|---|-----------------------------------------------------------|---|
| ⊿ | User Interfaces and Infrastructure (Installed)            | L |
|   | Graphical Management Tools and Infrastructure (Installed) |   |
|   | Contraction Desktop Experience                            | ≡ |
|   | Server Graphical Shell (Installed)                        |   |
|   | Windows Biometric Framework                               | H |

In the **Confirm installation selections** page, select **Restart the destination server automatically if required**. You must restart computer after installing completely.

You have another way to add feature by using Powershell: **Add-WindowsFeature Desktop-Experience**.

#### **APPENDIX - MINIMUM HARDWARE REQUIREMENT**

Please refer NUUO online Design Tool for sever spec evaluation: <u>http://www.nuuo.com/calculator/</u>